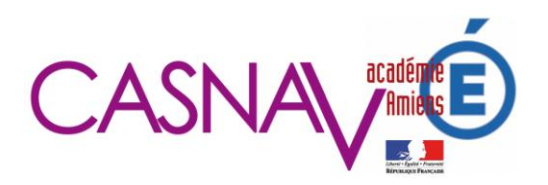

## Se connecter à un parcours m@gistère

1) Entrez l'adresse du parcours choisi dans votre navigateur :

Parcours 1 : Profils des élèves allophones https://magistere.education.fr/ac-amiens/course/view.php?id=1047 Parcours 2 : Accueillir les élèves allophones isolés https://magistere.education.fr/ac-amiens/course/view.php?id=1045 Parcours 3 : Enseigner aux élèves allophones dans le 2<sup>nd</sup> degré https://magistere.education.fr/ac-amiens/course/view.php?id=1982

2) Cliquez sur « Je ne suis pas de l'académie d'Amiens », puis sélectionnez votre académie.

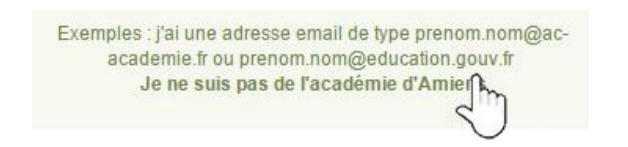

3) Renseignez vos identifiants :

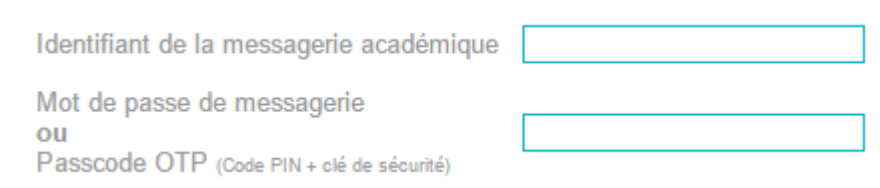

L'identifiant de messagerie académique est de type : initiale du prénom + nom de famille Le mot de passe est celui de votre messagerie académique.

4) Sur la page de présentation du parcours, cliquez sur : Minscrire